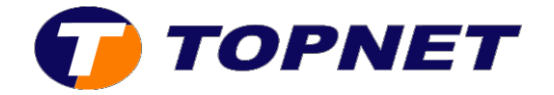

## Configuration du Wifi sur le modem Huawei HG530

1. Accédez à l'interface du modem via l'adresse 192.168.1.1

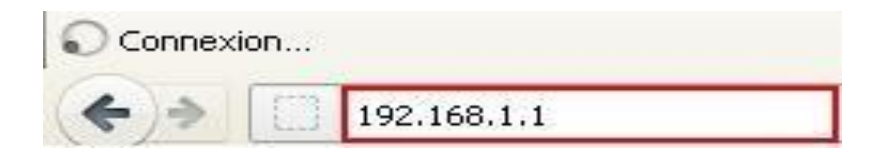

 Saisissez « topadmin » comme <u>Utilisateur</u> et <u>Mot de passe</u> puis cliquez sur « OK »

| Authentificatio | on requise                                                                                                    | X |
|-----------------|----------------------------------------------------------------------------------------------------|---|
| ?               | Le site http://192.168.1.1 demande un nom d'utilisateur et un mot de passe. Le site indique :<br>« Home Gateway » |   |
| Utilisateur :   | topadmin                                                                                                    |   |
| Mot de passe :  | ••••••                                                                                                    |   |
|                 | OK Annuler                                                                                                    |   |

3. Cliquez sur « Strandard »

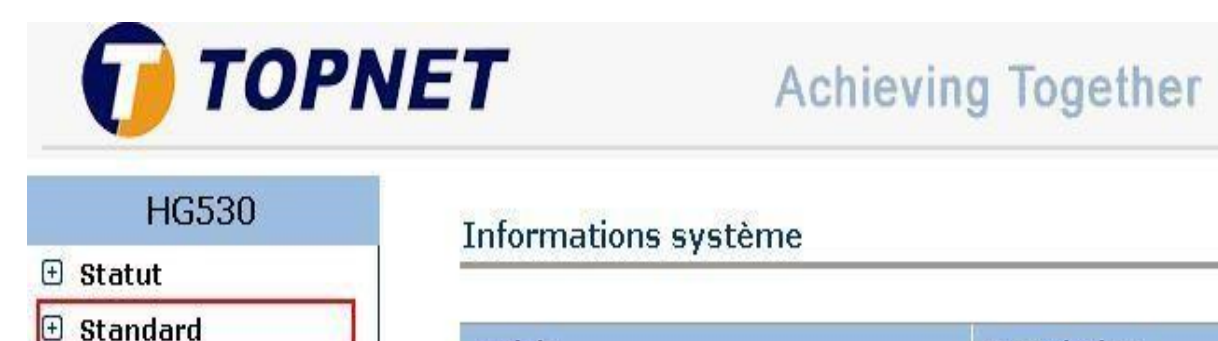

| Article             | Description         |  |
|---------------------|---------------------|--|
| Nom du produit      | HG530               |  |
| Adresse physique    | e8:d5:fe:28:c7:e0   |  |
| Edition de logiciel | V100R001B123 Topnet |  |

🗄 Avancé

Configuration

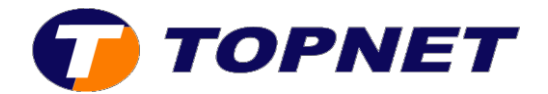

## 4. Cliquez sur « Réseau local sans fil »

| HG530                                     | Informations système     |                     |  |
|-------------------------------------------|--------------------------|---------------------|--|
| 🗄 Statut                                  | Informations systeme     |                     |  |
| 3 Standard                                | Articla                  | Description         |  |
| • Mode ADSL                               |                          | Liese               |  |
| Configuration du                          | Nom au produit           | HG530               |  |
| WAN                                       | Adresse physique         | e8:d5:fe:28:c7:e0   |  |
| Configuration du LAN                      | Edition de logiciel      | V100R001B123 Topnet |  |
| DHCP                                      | Edition du micrologiciel | 3.12.8.20           |  |
| • NAT                                     | Numéro du lot            | RTC10P2.123.312820  |  |
| Route IP                                  | Date de publication      | 2011/11/03          |  |
| <ul> <li>Réseau local sans fil</li> </ul> | ADSL                     | Description         |  |
| Trafic ATM                                | Etat ADSL                | Temps d'affichage   |  |
| 9 Avancé                                  | Chemin des données       | Entrelacé           |  |
| ∃ Configuration                           | Mode d'exploitation      | G.dmt.bisplus       |  |

5. Cochez la case « Activer » pour activer le point d'accès Wifi

|   | 10000                                    |
|---|------------------------------------------|
| Ð | Statut                                   |
| Ξ | Standard                                 |
|   | <ul> <li>Mode ADSL</li> </ul>            |
|   | Configuration du<br>WAN                  |
|   | <ul> <li>Configuration du LAN</li> </ul> |
|   | • DHCP                                   |
|   | • NAT                                    |
|   | • Route IP                               |
|   | • Réseau local sans fil                  |
|   | Trafic ATM                               |
| Ð | Avancé                                   |
| Ð | Configuration                            |

## Réseau local sans fil

| Point d'accès | Activer O Désactiver                                                                                                    |  |  |
|---------------|----------------------------------------------------------------------------------------------------|--|--|
|               |                                                                                                    |  |  |
| ID du canal   | Canal11 2462 MHz Canal actuel: 11                                                                                         |  |  |
|               | (Si vous sélectionnez Sélectionner canal automatique, vous devez<br>redémarrer le CPE après avoir validé les paramètres.) |  |  |
| Numéro SSID   |                                                                                                    |  |  |
| Index SSID    | 1 💌                                                                                                    |  |  |
| SSID          | test3                                                                                                    |  |  |
| Diffuser SSID | ⊙ Oui O Non                                                                                                    |  |  |
| Utiliser WPS  |                                                                                                    |  |  |

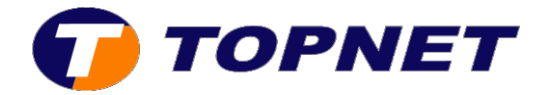

• Saisissez le nom de votre réseau sans fil dans le champ « SSID »

## Réseau local sans fil

| Configuration s | ans fil                                                   |                                                                       |
|-----------------|-----------------------------------------------------------|-----------------------------------------------------------------------|
| Point d'accès   | 💿 Activer 🛛 Désactiver                                    |                                                                       |
|                 | TUNISIE                                                   | ×                                                                     |
| ID du canal     | Canal11 2462 MHz                                          | Canal actuel: 11                                                      |
|                 | (Si vous sélectionnez Sélec<br>redémarrer le CPE après av | tionner canal automatique, vous devez<br>voir validé les paramètres.) |
| Numéro SSID     | ⊙1 O2 O3 O4                                               |                                                                       |
| Index SSID      | 1 💌                                                       |                                                                       |
| SSID            | test topnet                                               |                                                                       |
| Diffuser SSID   | 💿 Oui 🔘 Non                                               |                                                                       |
| Utiliser WPS    | 💿 Oui 🔘 Non                                               |                                                                       |

• Saisissez votre mot de passe du réseau sans fil avec un minimum de 8 caractères dans le champ « WPA2-PSK »

| Paramètres WPS          |                                                            |         |  |
|-------------------------|------------------------------------------------------------|---------|--|
| Etat WPS                | Configuré                                                  |         |  |
| Mode WPS                | ○ Code PIN :                                               |         |  |
|                         | Démarrer WPS                                               |         |  |
| Progression WPS         | Idle                                                       |         |  |
|                         | Réinitialiser à OOB                                        |         |  |
| Type d'authentification | WPA-PSK/WPA2-PSK 💌                                         |         |  |
| WPA-PSK                 |                                                            |         |  |
| Clé pré-partagée        | TKIP/AES 💌                                                 |         |  |
| WPA2-PSK                | 87654321<br>caractères ASCII, ou 64 chiffres hexadécimaux) | (8 à 63 |  |

6. Cliquez sur « Soumettre » en bas de la page pour enregistrer les modifications effectuées.

| Multicast                |           |           |              |
|--------------------------|-----------|-----------|--------------|
| Passerelle de procuratio | on IGMP   | Activer   | O Désactiver |
|                          | Soumettre | Supprimer |              |